# Realistisch ei

#### <u>Stap 1</u>

Nieuw bestand:  $600 \times 450 \text{ px}$ . Nieuwe laag, ovalen selectie maken en vullen met onderstaand kleur, Ctrl + D = deselecteren

Color Picker (Foreground Color) OK new Cancel Add To Swatches Color Libraries OL: 89 41 > H: 0a: 5 O S: 43 96 🔿 b: 42 99 O B: 254 C: 1 96 G: 219 M: 13 96 OB; 144 96 Y: 50 Only Web Colors K: 0 96 # fedb90

## <u>Stap 2</u>

Laag dupliceren, selecteer dan de bovenste laag.

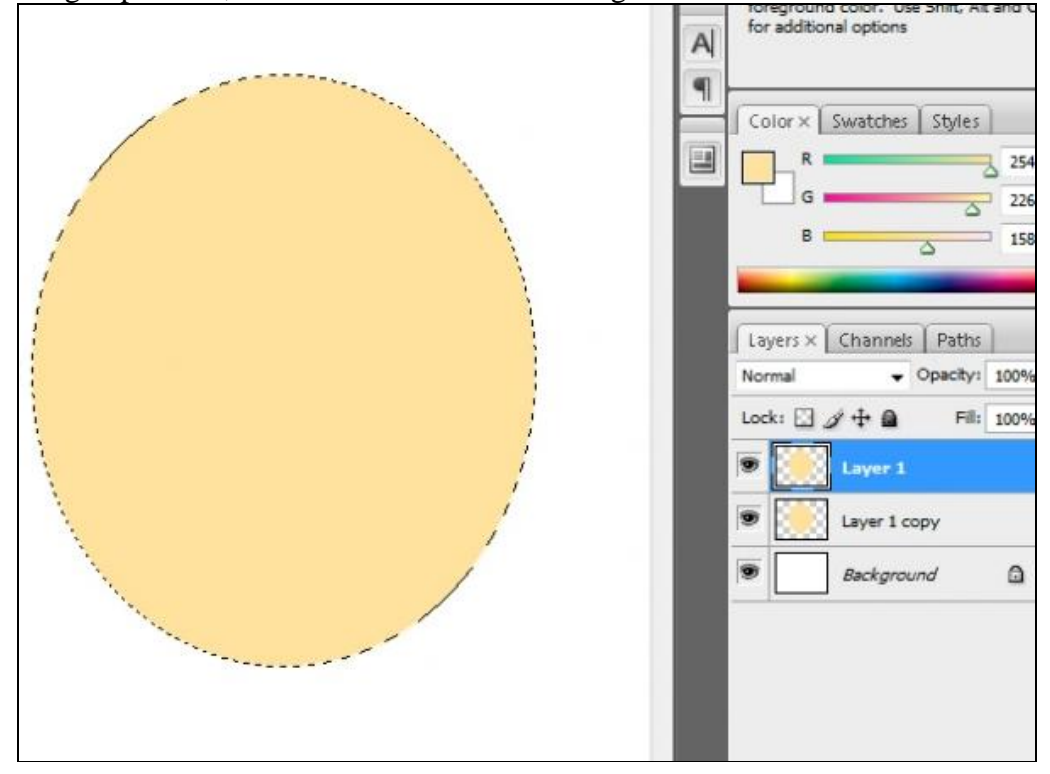

# Stap 3

Met pengereedschap, optie op Paden, teken de barsten in het ei, rechtsklikken op pad en kiezen voor "Selectie maken", klik dan op de delete knop en deselecteer.

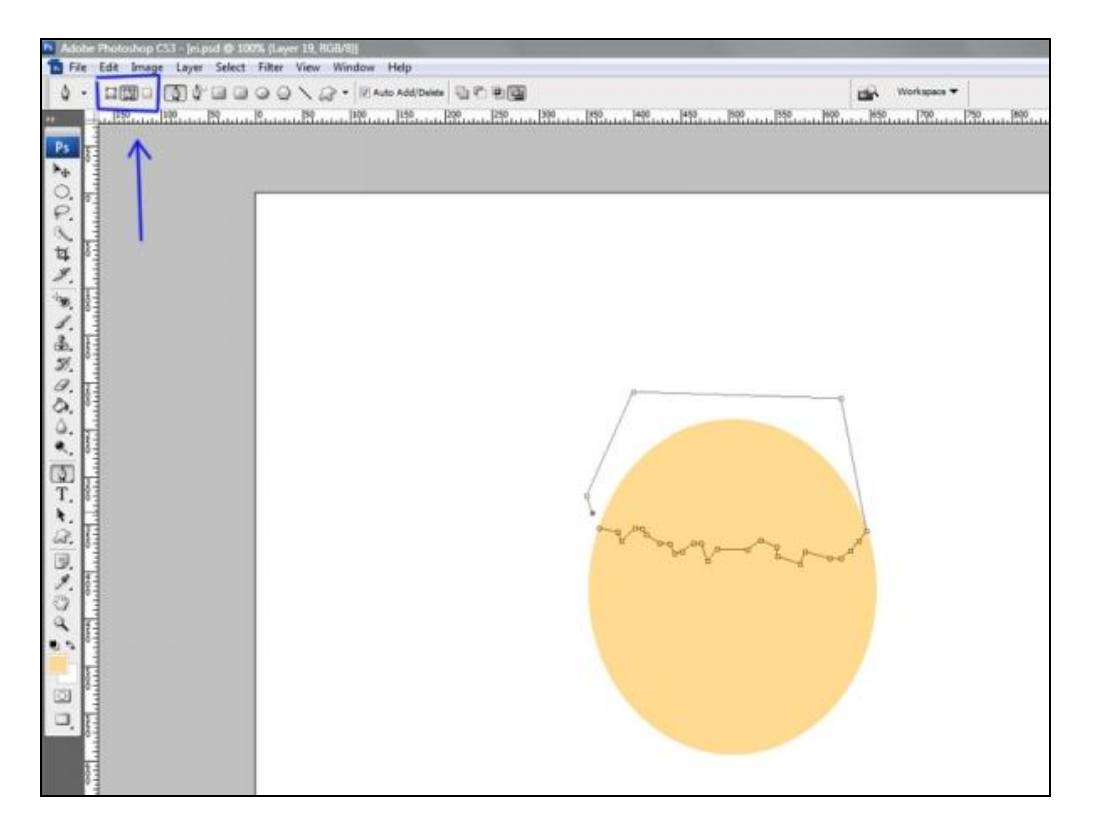

# <u>Stap 4</u>

Dubbelklikken op kopie laag om volgende laagstijl toe te passen: Schuine kant en Reliëf

| Styles                    | Bevel and Emboss Structure | ОК                                                                                                    |
|---------------------------|----------------------------|----------------------------------------------------------------------------------------------------|
| Blending Options: Default | Style: Inner Bevel         | Cancel                                                                                                    |
| Drop Shadow               | Technique: Smooth          | New Style                                                                                                    |
| Inner Shadow              | Denth:                     | Dravious                                                                                                    |
| Outer Glow                | Direction: @ Un @ Down     | Preview                                                                                                    |
| Inner Glow                | Size: 250 px               | and the second second se |
| Bevel and Emboss          | Soften: 15 px              |                                                                                                    |
| Contour                   |                            |                                                                                                    |
| Texture                   | Shading                    |                                                                                                    |
| 🖉 Satin                   | S5 55                      |                                                                                                    |
| Color Overlay             | Altitude: 54 °             |                                                                                                    |
| Gradient Overlay          | Gloss Contours             |                                                                                                    |
| Pattern Overlay           |                            |                                                                                                    |
| Stroke                    | Highlight Mode: Screen     |                                                                                                    |
|                           | Opacity: 45 %              |                                                                                                    |
|                           | Shadow Mode: Multiply      |                                                                                                    |
|                           | Opacity: 75 %              |                                                                                                    |

Stap 5

Andere laag selecteren, met pen gereedschap teken je ook hierop enkele barsten, rechtsklikken op pad, selectie maken en de selectie deleten.

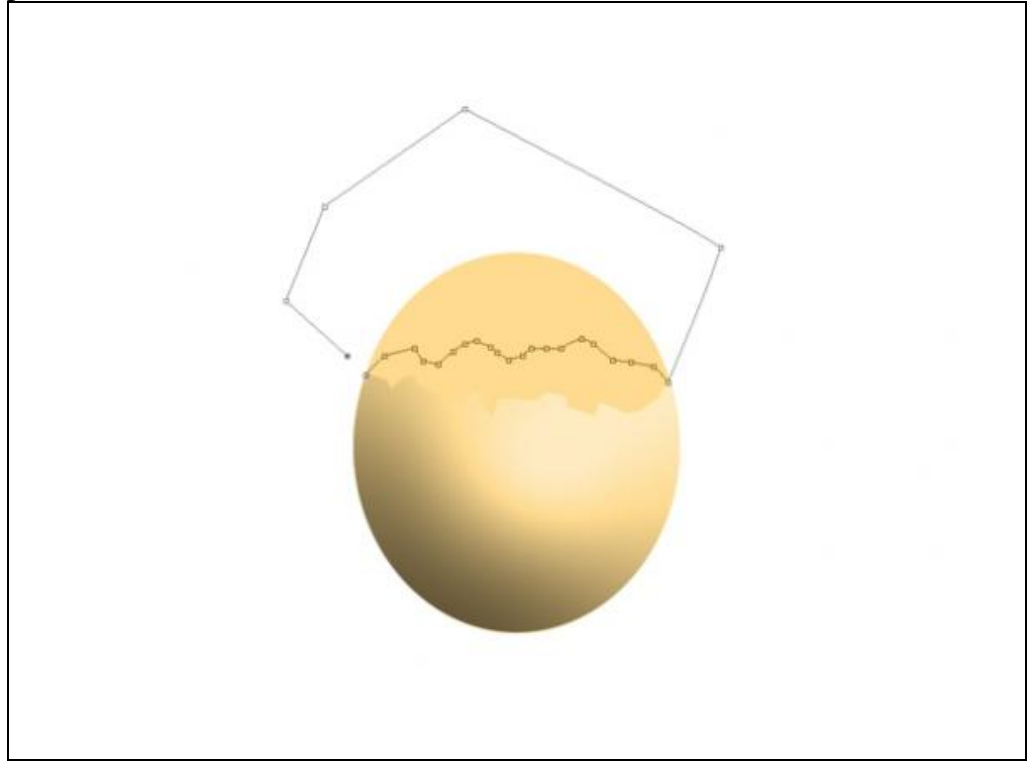

### <u>Stap 6</u>

Zelfde laag is nog altijd geselecteerd, rechthoekig selectiegereedschap aanklikken, daarna Ctrl+klik op deze laag, het ei is geselecteerd, selectie 3 pix naar beneden opschuiven door 3 x te klikken op cursorpijltje naar beneden, nieuwe laag, vul de selectie met wit.

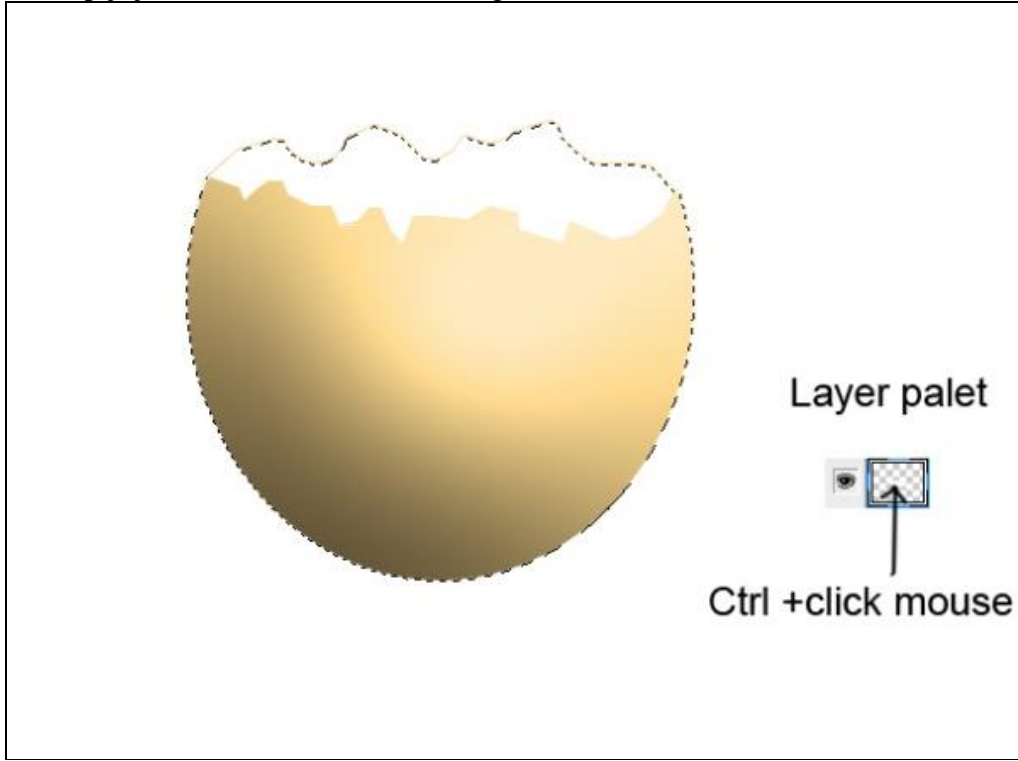

<u>Stap 7</u>

Met Pen gereedschap een vlek teken zoals hieronder getoond, selectie maken, nieuwe laag, selectie vullen met zwart.

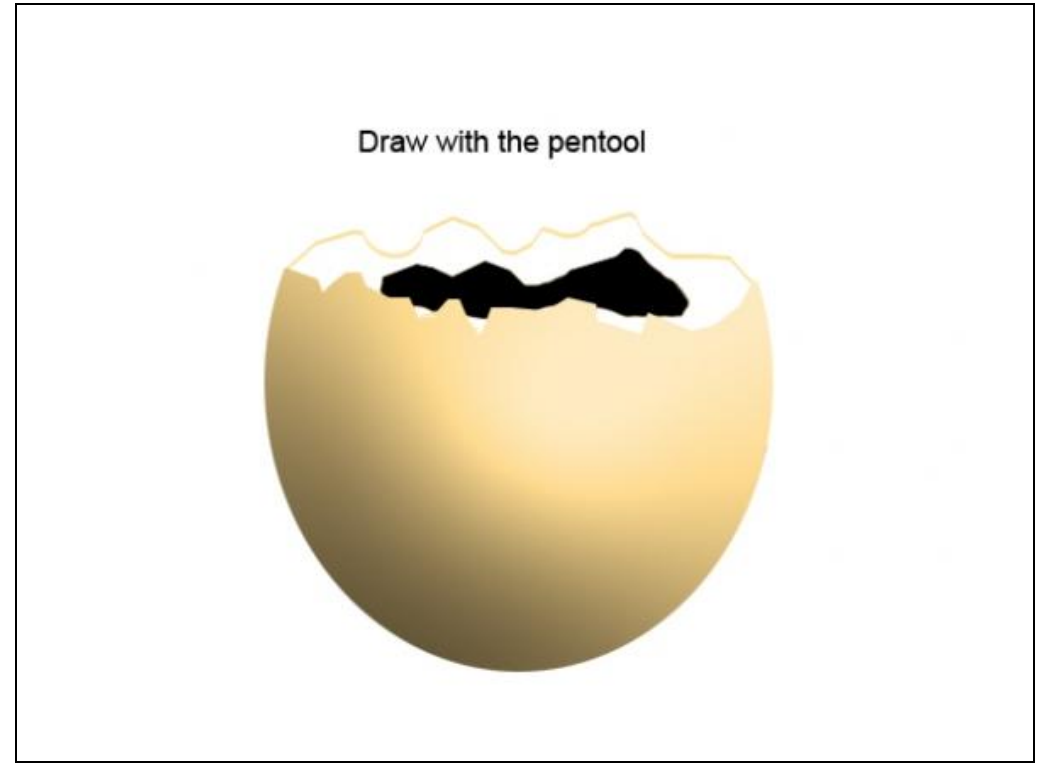

# <u>Stap 8</u>

Dubbelklikken op laag, laagstijl = Verloopbedekking, neem verloop zoals hieronder getoond:

| 1997 1997 1997 1997 1997 1997 1997 1997 1997 1997 1997 1997 1997 1997 1997 1997 1997 1997 1997 1997 1997 1997 1997 1997 1997 1997 1997 1997 1997 1997 1997 1997 1997 1997 1997 1997 1997 1997 1997 1997 1997 1997 1997 1997 1997 1997 1997 1997 1997 1997 1997 1997 1997 1997 1997 | Styles<br>Elending Options: Default<br>Drop Shadow<br>Oner Shadow Click<br>Outer Glow<br>Inner Shadow | Gradient Overfay<br>Gradient<br>Band Model: Normal<br>Opacity:<br>Style: Lonar<br>Style: Lonar<br>Style: Lonar<br>Style: Lonar | OK<br>Cancel<br>New Style<br>Ø Preview |
|----------------------------------------------------------------------------------------------------|----------------------------------------------------------------------------------------------------|----------------------------------------------------------------------------------------------------|----------------------------------------|
|                                                                                                    | Gradient Editor Presets                                                                               | Anglei 1 90 *<br>Scale: 100 *<br>Cancel<br>Load                                                                                |                                        |
|                                                                                                    | Name: Custom<br>Gradient Type: Sold<br>Smoothness: 100                                                | Dubbelclick                                                                                                    | Logers<br>Romal<br>Lock:               |
|                                                                                                    | ed9017                                                                                                | f8d04a f6e6b5                                                                                                    |                                        |

Stap 9

Met Pen gereedschap nog een barst tekenen, selectie maken, ga naar de bovenste laag en klik delete toets aan, Ctrl + D om te deselecteren.

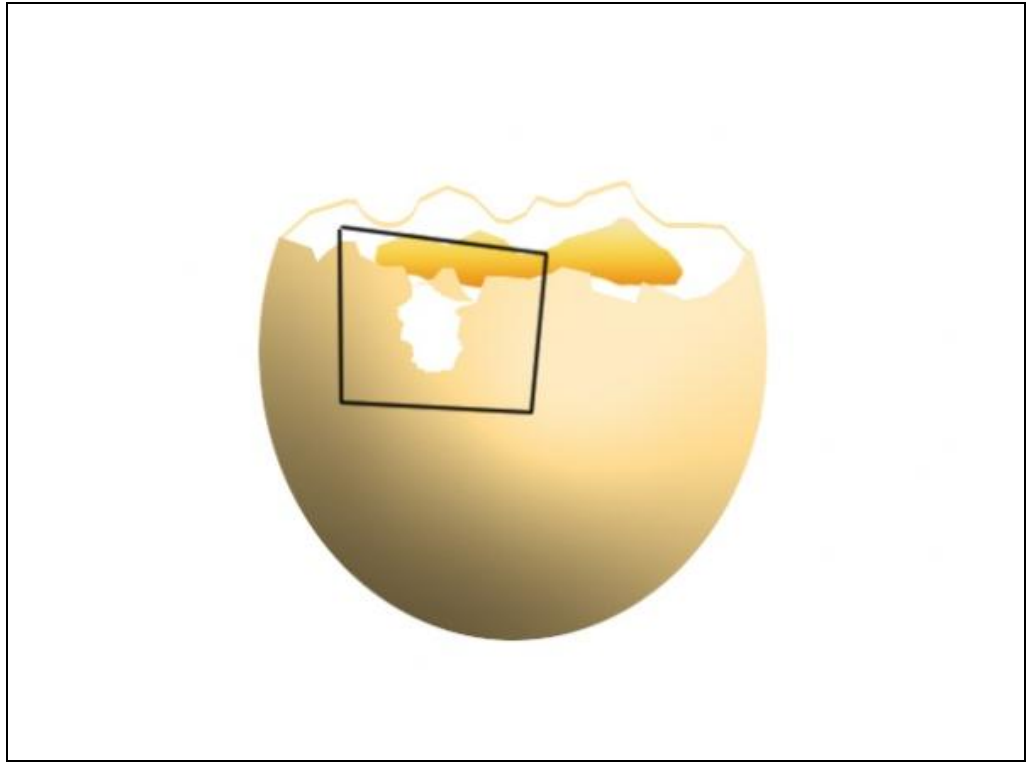

### <u>Stap 10</u>

Selecteer laag met het wit van het ei, Doordrukken gereedschap, Bereik = hooglichten, belichting = 20%; teken hier en daar enkele schaduwen op het wit van het ei zoals hieronder getoond:

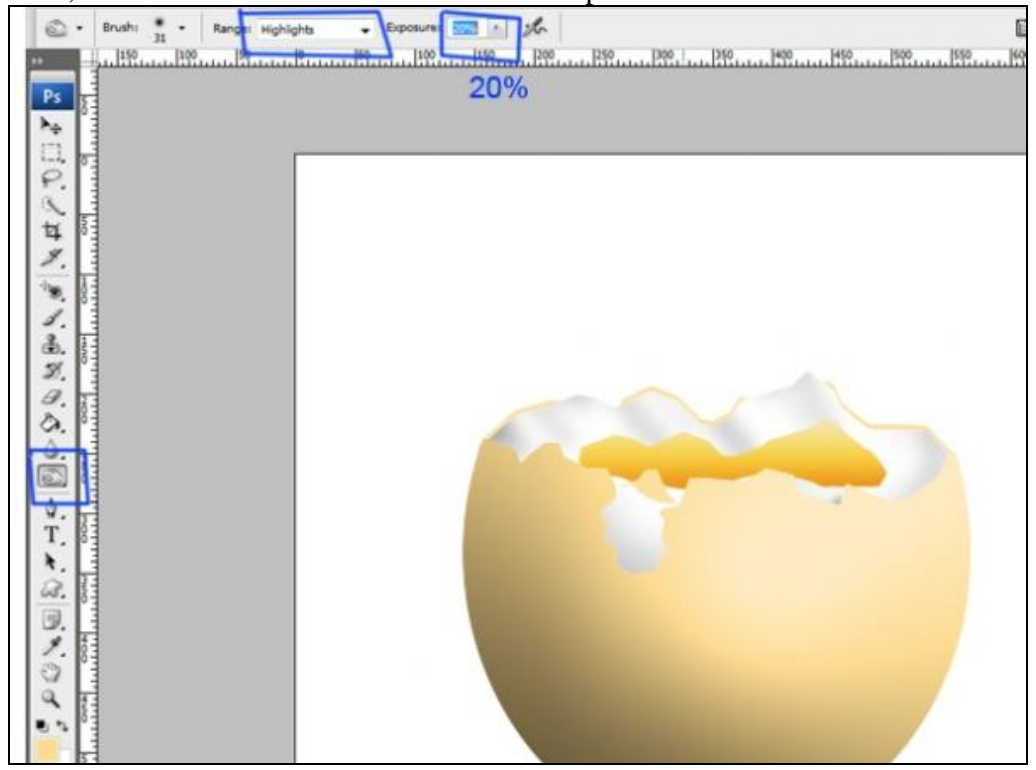

### <u>Stap 11</u>

Bovenste laag nog altijd geselecteerd, Ctrl + klik op de laag om een selectie te laden, ga naar Selecteren  $\rightarrow$  Bewerken  $\rightarrow$  Vergroten, 1 pix

Nieuwe laag, vul selectie met wit, zet laag onder die bovenste laag.

| ti Group<br>100 | All         Ctrl+A           Deselect         Ctrl+D           Reselect         Shift+Ctrl+D           Inverse         Shift+Ctrl+I | 박│바이네 소송준│ <b>토호길 로≪</b><br>이에는 10월 - 11월 - 11월 - 11월 - 11월 - 11월 - 11월 - 11월 - 11월 - 11월 - 11월 - 11월 - 11월 - 11월 - 11월 - 11월 - 11월 - 11월 -<br>- 11월 - 11월 - 11월 - 11월 - 11월 - 11월 - 11월 - 11월 - 11월 - 11월 - 11월 - 11월 - 11월 - 11월 - 11월 - 11월 - 11월 - 11월 - 11<br>- 11월 - 11월 - 11월 - 11월 - 11월 - 11월 - 11월 - 11월 - 11월 - 11월 - 11월 - 11월 - 11월 - 11월 - 11월 - 11월 - 11월 - 11월 - 11<br>- 11월 - 11월 - 11월 - 11월 - 11월 - 11월 - 11월 - 11월 - 11월 - 11월 - 11월 - 11월 - 11월 - 11월 - 11월 - 11월 - 11월 - 11월 - 11<br>- 11월 - 11월 - 11월 - 11월 - 11월 - 11월 - 11월 - 11월 - 11월 - 11월 - 11월 - 11월 - 11월 - 11월 - 11월 - 11월 - 11월 - 11월 - 11<br>- 11월 - 11월 - 11월 - 11월 - 11월 - 11월 - 11월 - 11월 - 11월 - 11월 - 11월 - 11월 - 11월 - 11월 - 11월 - 11월 - 11월 - 11월 - 11<br>- 11월 - 11월 - 11월 - 11월 - 11월 - 11월 - 11월 - 11월 - 11월 - 11월 - 11월 - 11월 - 11월 - 11월 - 11월 - 11월 - 11월 - 11월 - 11<br>- 11월 - 11월 - 11월 - 11월 - 11월 - 11월 - 11월 - 11월 - 11월 - 11월 - 11월 - 11월 - 11월 - 11<br>- 11월 - 11월 - 11월 - 11월 - 11월 - 11월 - 11월 - 11월 - 11월 - 11월 - 11}<br>- 118 - 118 | Workspace |
|-----------------|----------------------------------------------------------------------------------------------------|----------------------------------------------------------------------------------------------------|-----------|
|                 | All Layers Alt+Ctrl+A<br>Deselect Layers<br>Similar Layers                                                                          |                                                                                                    |           |
|                 | Color Range                                                                                                    |                                                                                                    |           |
|                 | Refine Edge Alt+Ctrl+R                                                                                                    |                                                                                                    |           |
|                 | Modify 🕴                                                                                                    | Border                                                                                                    |           |
|                 | Grow<br>Similar                                                                                                    | Smooth<br>Expand<br>Contract                                                                                                    |           |
|                 | Transform Selection                                                                                                    | Feather Alt+Ctrl+D                                                                                                    |           |
|                 | Load Selection<br>Save Selection                                                                                                    |                                                                                                    |           |
|                 |                                                                                                    |                                                                                                    |           |

#### <u>Stap 12</u>

Ook op de randen schilderen met het Doordrukken gereedschap, wat van de schelp uitvegen achter het wit van het ei.

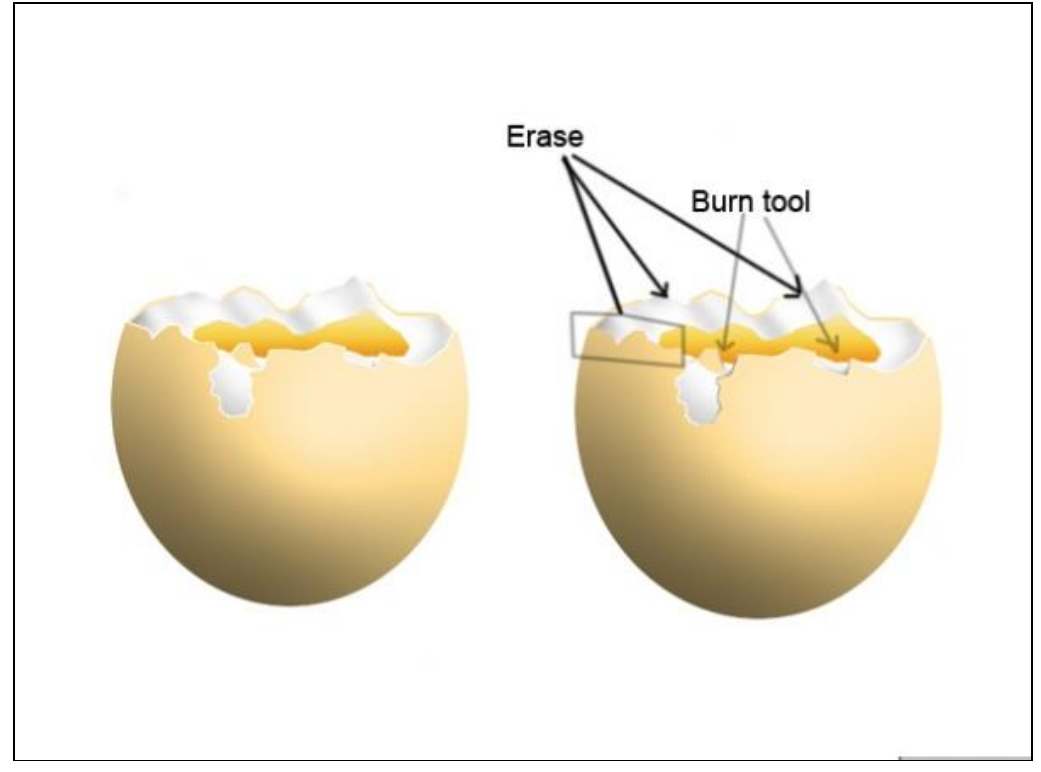

<u>Stap 13</u>

Nieuwe laag bovenaan in het lagenpalet, voorgrondkleur op zwart, Penseel = 1 pix, hardheid = 100%, met Pen gereedschap onderstaande barst tekenen, rechtsklikken op pad, kiezen voor "pad omlijnen" met Penseel.

Je bekomt een barst op deze nieuwe laag, deze laag dupliceren, op deze kopie laag: afbeelding  $\rightarrow$  Aanpassingen  $\rightarrow$  Negatief, om deze barst wit te maken, 1 pix naar links opschuiven door cursorpijltje links 1 x aan te klikken. (verplaatsgereedschap is geselecteerd)

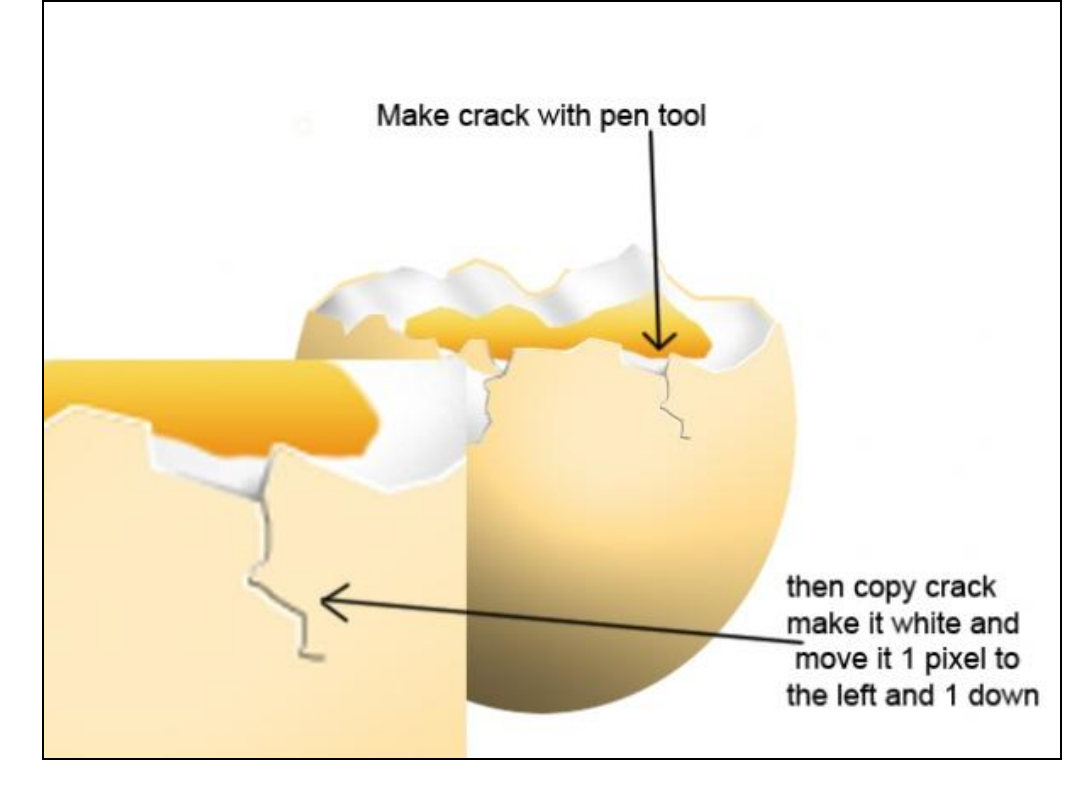

#### <u>Stap 14</u>

Maak nu nog een schaduw onder het ei en indien nodig nog wat schaduw op het ei tekenen met het Doordrukken gereedschap. Werk de achtergrond ook verder af.

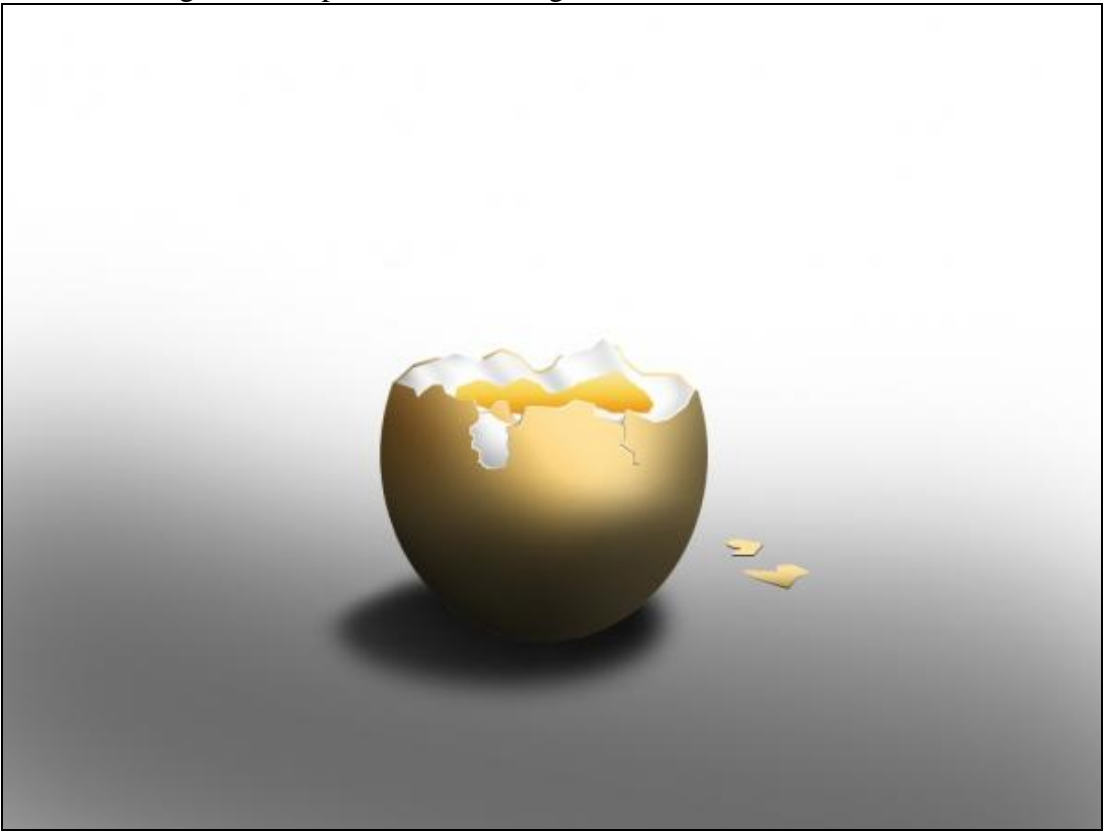

Realistisch ei – blz 7